# Hinweise zum Download des interaktiven Lernprogramms

## Demoversion

Unter dem Punkt "Dozentenmaterial" erhalten Sie Zugang zu einem kleinen Teil des interaktiven Lehrbuchs, das Ihnen einen Einblick in dessen Funktionalität ermöglicht. Bitte geben Sie als Login "stockhausen@wiley-vch.de" und als Passwort "sG4sY" an.

| de?option=com esho                                                                                                    | oðvíew+product&isbn+5                                                                                                    | 783527413607&±                                                              | itle-Methoden der die       | sitalen Signalverarbeitung | 1         | []             | CQ                   |
|----------------------------------------------------------------------------------------------------|----------------------------------------------------------------------------------------------------|-----------------------------------------------------------------------------|-----------------------------|----------------------------|-----------|----------------|----------------------|
| 0                                                                                                    |                                                                                                    |                                                                             |                             |                            |           |                |                      |
| Web of Science (                                                                                                    | r.5.2 Materials Scie                                                                                                    | ence and W E                                                                | ncyclopedia of Appli.       | Wiley Online Librar        | y<br>     |                | ALC I                |
| _                                                                                                    | _                                                                                                    | _                                                                           | _                           |                            |           | and the second | or one of the second |
|                                                                                                    | Home                                                                                                    | shop•                                                                       | Fachgebiete -               | Service • Übe              | r Wiley - | Karriere •     | - Martin             |
|                                                                                                    |                                                                                                    |                                                                             |                             |                            |           |                |                      |
| •                                                                                                    |                                                                                                    |                                                                             |                             |                            |           |                |                      |
| ethoden de                                                                                                    | r digitalen S                                                                                                    | ignalver                                                                    | arbeitung                   |                            |           |                |                      |
| to be do un bedra                                                                                                    |                                                                                                    |                                                                             | LAURAN Para                 |                            |           |                |                      |
| it interactive                                                                                                    | m Lernprogram                                                                                                    | nm und La                                                                   | abview-Expe                 | rimenten                   |           |                |                      |
| ckhausen, Norber                                                                                                    | 1                                                                                                    |                                                                             |                             |                            |           |                |                      |
|                                                                                                    |                                                                                                    |                                                                             |                             |                            |           |                |                      |
| No. of Concession, Name                                                                                                    | 1. Auflage Noven                                                                                                    | nber 2016                                                                   |                             |                            |           |                |                      |
| Nurver<br>Methoden der digitalen                                                                                                    | 1. Auflage Noven<br>656 Seiten, Hard                                                                                                | nber 2016<br>cover                                                          |                             |                            |           |                |                      |
| Methoden der digitalen<br>Signalverarbeitung                                                                                                    | 1. Auflage Noven<br>656 Seiten, Hard<br>452 Abbildungen                                                                             | nber 2016<br>cover<br>(452 Farbabbi                                         | ildungen)                   |                            |           |                |                      |
| Methoden der digitalen<br>Signalverarbeitung                                                                                                    | 1. Auflage Noven<br>656 Seiten, Hard<br>452 Abbildungen<br>Lehrbuch                                                                 | nber 2016<br>cover<br>(452 Farbabbi                                         | ildungen)                   |                            |           |                |                      |
| Methoden der digitalen<br>Signaherarteitung                                                                                                    | 1. Auflage Noven<br>656 Seiten, Hard<br>452 Abbildungen<br>Lehrbuch<br>ISBN: <b>978-3-527-</b>                                      | nber 2016<br>cover<br>(452 Farbabbi<br><b>41360-7</b>                       | ildungen)                   |                            |           |                |                      |
|                                                                                                    | 1. Auflage Noven<br>656 Seiten, Hard<br>452 Abbildungen<br>Lehrbuch<br>ISBN: <b>978-3-527-</b><br>Wiley-VCH, Berlin                 | nber 2016<br>cover<br>(452 Farbabbi<br><b>41360-7</b>                       | ildungen)                   |                            |           |                |                      |
| Methoden der diptalen<br>Spracher erfordigtalen<br>Service and the service of the service of the servi | 1. Auflage Noven<br>656 Seiten, Hard<br>452 Abbildungen<br>Lehrbuch<br>ISBN: <b>978-3-527-</b><br>Wiley-VCH, Berlin                 | nber 2016<br>cover<br>(452 Farbabbi<br>41360-7<br>1<br>Zusatzmateria        | ildungen)                   | n zum Zusatzmateria        | al Doze   | ntenmaterial   |                      |
| Spave forbigs                                                                                                    | 1. Auflage Noven<br>656 Seiten, Hard<br>452 Abbildungen<br><i>Lehrbuch</i><br>ISBN: <b>978-3-527-</b><br>Wiley-VCH, Berlin<br>Conge | nber 2016<br>cover<br>(452 Farbabbi<br><b>41360-7</b><br>1<br>Zusatzmateria | ildungen)                   | n zum Zusatzmateria        | al Doze   | ntenmaterial   |                      |
| Network de régister                                                                                                    | 1. Auflage Noven<br>656 Seiten, Hard<br>452 Abbildungen<br><i>Lehrbuch</i><br>ISBN: <b>978-3-527-</b><br>Wiley-VCH, Berlin<br>Conge | nber 2016<br>cover<br>(452 Farbabbi<br><b>41360-7</b><br>)<br>Zusatzmateria | ildungen)<br>I Informatione | n zum Zusatzmateria        | al Doze   | ntenmaterial   |                      |

| iz/dozenten_index.php?isbn13+9783527413607⟨+dt                                                                                                    | C Q, Search                                                                              |
|----------------------------------------------------------------------------------------------------|------------------------------------------------------------------------------------------|
| v.5.2 W Materials Science and W Encyclopedia of Appli W Wiley Online Libr                                                                                   | rary                                                                                     |
| WILEY-VCH                                                                                                    |                                                                                          |
| Login für Dozenten                                                                                                    |                                                                                          |
| Wenn Sie als Dozent an einer Hochschule, Universität oder Fachhochschule un<br>einsetzen, stellen wir Ihnen zu ausgewählten Lehrbüchern kostenloses Dozente | sere Lehrbücher in Ihren Vorlesungen, Übungen und Seminaren<br>enmaterial zur Verfügung. |
| Sollten Sie noch nicht bei uns angemeldet sein, klicken Sie bitte auf Regis                                                                                 | strierung, um sich erstmalig für                                                         |
| Stockhausen, Norbert: Methoden der digitalen Signalverarbeitung, ISBN 9                                                                                     | 78-3-527-41360-7                                                                         |
| zu registrieren.                                                                                                    |                                                                                          |
| Registrierung                                                                                                    |                                                                                          |
|                                                                                                    |                                                                                          |
|                                                                                                    |                                                                                          |
| alls Sie bereits als Dozent bei uns registriert sind, loggen Sie sich bitte n                                                                               | nit Ihrer E-Mail-Adresse und Ihrem Passwort für den Titel                                |
| Stockhausen, Norbert: Methoden der digitalen Signalverarbeitung, ISBN 9                                                                                     | 78-3-527-41360-7                                                                         |
| hier ein:                                                                                                    |                                                                                          |
| Ihre E-Mail-Adresse: stockhausen@wiley-vcf                                                                                                    |                                                                                          |
| Ihr Passwort                                                                                                    |                                                                                          |
| Restant Providen                                                                                                    |                                                                                          |
| NOCTED CONTRACTOR                                                                                                    |                                                                                          |

Laden Sie dort bitte die Datei "Demoversion.zip" herunter.

Beim Entpacken der Datei werden Sie gefragt, ob Sie diesen Ordner ohne Verschlüsselung kopieren möchten. Bitte klicken Sie die Checkbox "Vorgang für alle aktuellen Elemente durchführen" an und bestätigen Sie den Dialog mit "Ja".

| Versc | Nüsselungsverlust best | atigen                                   |                              |               |   |
|-------|------------------------|------------------------------------------|------------------------------|---------------|---|
| 1     | Möchten Sie diese      | n Ordner Datei                           | ohne Verschlüsselur          | g kopieren?   |   |
| -     | Ein Problem hat ve     | erhindert, dass o                        | dieser Ordner versch         | üsselt wurde. | - |
|       |                        | Vorschau<br>Typ: Dateioro<br>Anderungsda | iner<br>tum: 29.11.2016 5:01 |               |   |
|       |                        |                                          |                              |               |   |
|       |                        | Ja                                       | Überspringen                 | Abbrechen     |   |
|       | Vorgang für alle       | e aktuellen Eler                         | nente durchführen (1         | gefunden)     |   |
|       |                        |                                          |                              |               |   |

Nun steht Ihnen die Demoversion zur Verfügung!

### Vollversion

Unter dem Punkt "Zusatzmaterial" erhalten Sie eine passwortgeschützte ZIP-Datei.

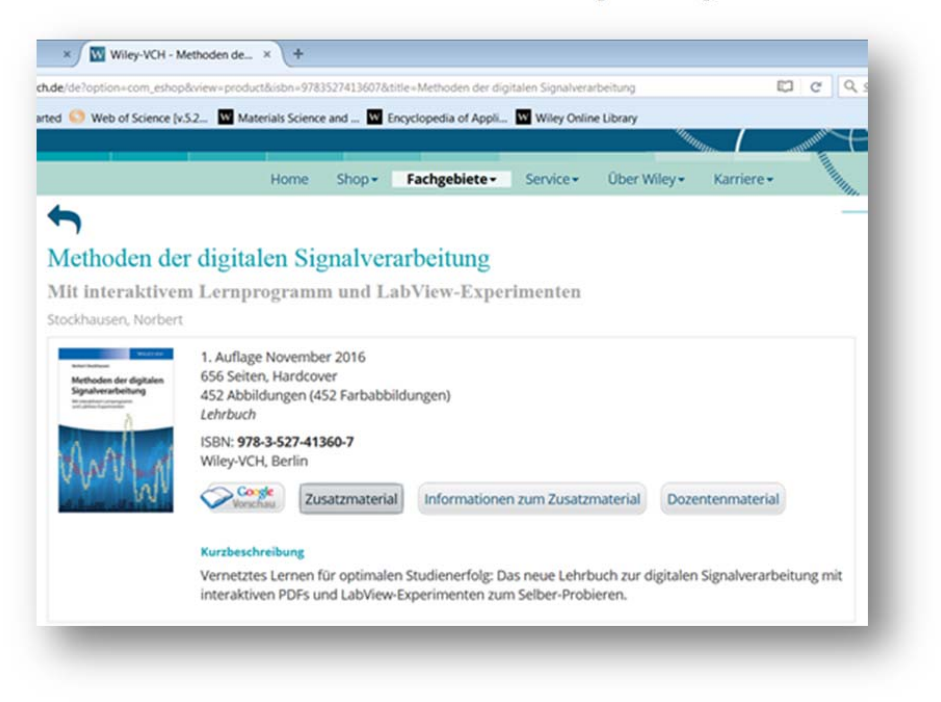

Sie können das Passwort zum Entpacken beim Autor Prof. Norbert Stockhausen unter Angabe von Name, Studienfach und Studienjahr per E-Mail unter <u>nor.stockhausen@gmail.com</u> anfordern.

Beim Entpacken erhalten Sie die Aufforderung, dieses Passwort einzugeben; bitte ignorieren Sie den Bezug auf die Datei ".DS\_Store", sondern klicken Sie nach Eingabe des Passworts auf "Ok".

| Date    | 4                                                                                      | CAUGINCICIT :   |            |
|---------|----------------------------------------------------------------------------------------|-----------------|------------|
| CV Kenn | vort eingeben                                                                          |                 | urchsuchen |
| 9       | Die Datei * DS_Store* ist durch ein Kennwort<br>geschützt. Geben Sie das Kennwort ein. | ОК              |            |
|         |                                                                                        | Datei auslassen |            |
|         | Kennwort                                                                               | Abbrechen       |            |
|         |                                                                                        |                 |            |

Viel Spaß!

# Lernprogramm "Methoden der digitalen Signalverarbeitung"

Das Lernprogramm besteht aus interaktiven PDF-Dokumenten, welche sich im Ordner "DSP-PDF" befinden und über Hyperlinks untereinander vernetzt sind. Die Interaktivität des Lernprogramms ist nur unter der Voraussetzung gewährleistet, wenn das Programm "Acrobat Reader" von Adobe (https://get.adobe.com/de/reader) zur Verfügung steht.

Das Lernprogramm (Vollversion) wird über die Startseite "DSP-Start" aufgerufen, welche sich außerhalb des Ordners "DSP-PDF" befindet.

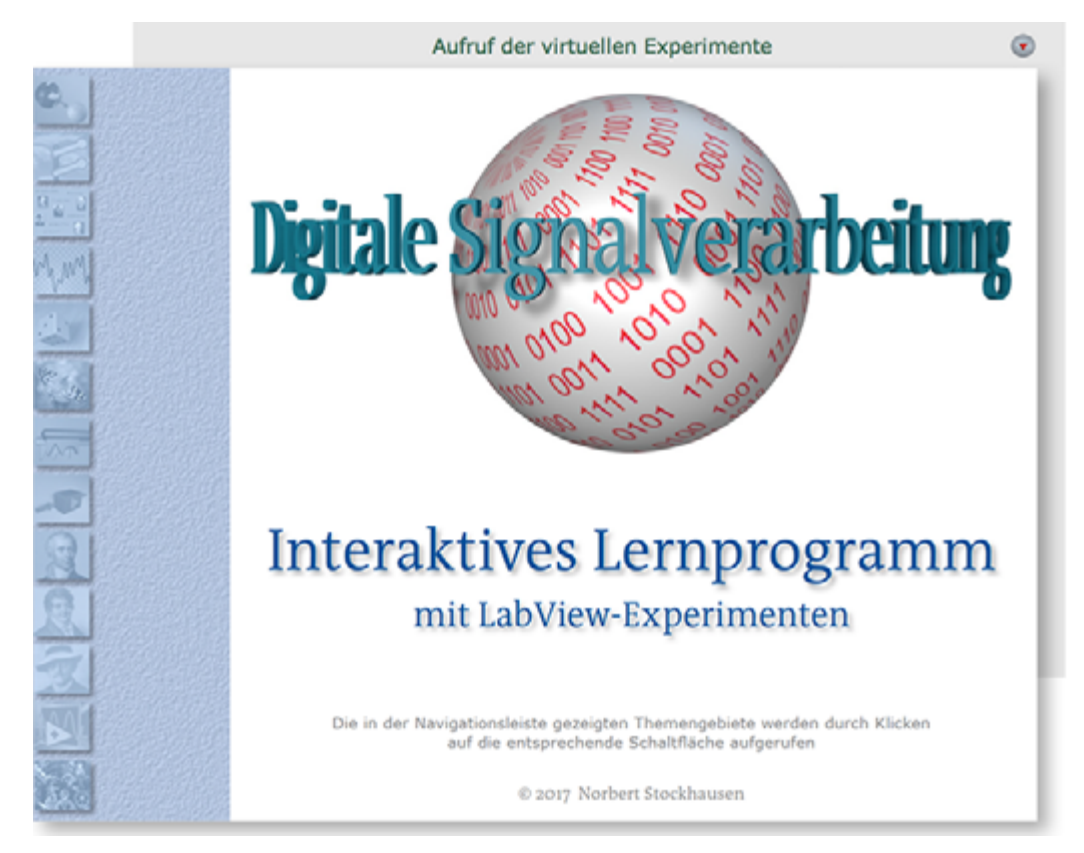

**Bild 1**: Benutzeroberfläche der Startseite "DSP-Start" des Lernprogramms. Im Hintergrund des Bildschirms befindet sich jene Seite, mit welcher die LabView-Experimente aufgerufen werden.

Die Auswahl der verschiedenen Themenbereiche erfolgt mittels der auf der Navigationsleiste (Bild 1, links) befindlichen Schaltflächen, welche zu Seiten mit den entsprechenden Themengebieten führen. Nach Betätigung der LabView-Taste erscheint beispielsweise die Titelseite jenes Kapitels, in welchem die verschiedenen Experimente beschrieben werden (Bild 2). Nach Betätigung der Taste "Inhalt" erscheint die Auflistung der verfügbaren Experimente (Bild 3). Nach einem Mausklick auf eine Textzeile (z. B. "Clipping eines Chirpsignals") wird die Beschreibung des entsprechenden Experiments gezeigt (Bild 4). Die auf diesen Seiten befindlichen Hyperlinks und PopUp-Schaltflächen liefern auch die für das Verständnis eines Experiments erforderlichen Hintergrundinformationen.

Um schließlich zu den LabView-Experimenten zu gelangen, ist das im Hintergrund laufende Programm für die Auswahl von Experimenten in den Vordergrund des Bildschirms zu stellen (Bild 5). Somit tritt die PDF-Seite zur Beschreibung des Experiments in den Hintergrund des Bildschirms. Im Gegensatz zu den interaktiven PDF-Dokumenten sind die Experimente nicht plattformübergreifend nutzbar. Um die LabView-Experimente ausführen zu können, ist die "LabView Run-time Engine" der Firma National Innstruments erforderlich:

Für Mac-Rechner ist der Ordner "Experiments-Mac" zu verwenden, in welchem sich das Auswahlprogramm "Call-Experiments-Mac" befindet. Die entsprechende <u>"Run-time Engine"</u> kann unter folgender Adresse heruntergeladen werden:

",http://www.ni.com/download/labview-run-time-engine-2012/3438/en/" (Mac)

# Aufruf der virtuellen Experimente G. Experimente ......

Aufruf der virtuellen Experimente

te

Bild 3: Auflistung der verfügbaren Experimente. Informationen über ein bestimmtes Experiment erhält man durch Klicken auf den entsprechenden Titel.

Bild 2: Titelseite des Kapitels "Experimente". Im Hintergrund des Bildschirms befindet sich die Startseite für die Auswahl eines Experiments. Die Auflistung der verfügbaren Experimente erhält man durch Betätigung der Schaltfläche "Inhalt".

| LV-Expe                                                   | erimente              |
|-----------------------------------------------------------|-----------------------|
| Abtastung unterschiedlicher Analogsignale                 | Zyklische Korrelation |
| Harmonische Signale                                       | Spiegelung und Vers   |
| Rauschsignale                                             | Dezimierung           |
| Transiente Signale                                        | Interpolation         |
| Abtastung und Rekonstruktion                              | Modalanalyse          |
| Abtastung von stochastischen Signalen                     | Harmonische Anreg     |
| Digitalisierung von Bildern                               | Stochastische Anreg   |
| Clipping eines Chirpsignals                               | Pulsförmige Anregu    |
| Quantisierungsrauschen                                    | Mathematische Anpa    |
| Quantisierung von akustischen Signalen                    | Relaxation viskoelast |
| Fourier-Reihe                                             | Phasenkorrektur von   |
| Fourier-Integral                                          | Ermittlung der Versch |
| Zusammenhang zwischen Fourier- und Laplace-Transformation | Ermittlung des Absta  |
| Spektralfunktionen von Energiesignalen                    | Verschiebung zwisch   |
| Akustische Demonstration des Leckeffekts                  | Pulskompression       |
| Fensterfunktionen                                         | Ermittlung von Textu  |
| Vergleich Fourier-Integral/DFT                            | Kreuzleistungsspektr  |
| FFT einer gedämpften Schwingung                           | Demodulation von Al   |
| FFT einer Pulsanregung                                    | Entfernung von Echo   |
| Interpolation von FFT-Spektren                            | Histogramm von Rau    |
| Kurzzeit-Fouriertransformation akustischer Signale        | Preisach-Modell       |
| Periodogramm von Zufallsprozessen                         | Diskrete Preisach-Fr  |
| Spektralanalyse eines gesungenen Tons                     | Gedächnis von Hyst    |
| 2D-FFT                                                    | Messung der Preisa    |
| Faltunosinteoral                                          | Physikalisches Mödel  |
| Zvéliszba Faltura                                         |                       |
| Korrelationsintegral                                      |                       |
|                                                           |                       |

na. sche Anregung ische Anreg ice Accecuno sche Anpassung des MDOF-Modells an Messdater viskoelastischer Werkstoffe rektur von Abtestfolgen der Verschiebung eines Pulses des Abstands zweier Pulse ing zwischen Rauschsignalen ession von Texturen aus Rauschsignalen ungsspektrum von harmonischen Signalen tion von Abtastfolgen y von Echos aus Signalen m von Rauschsignalen lodell Preisach-Funktion is von Hysteresesyst der Preisach-Parameter hes Modell eines SAW-Filters

und Verschlebung

۲

Für PC-Rechner wird der Ordner "Experiments-PC" genutzt, auf welchem das Auswahlprogramm "Call-Experiments-PC" aufzurufen ist. In diesem Fall wird die "Run-time Engine" unter der folgenden Adresse heruntergeladen:

",http://www.ni.com/download/labview-run-time-engine-2014/4887/en/" (PC)

Das Auswahlprogramm ist ein LabView-Programm, welches zusammen mit dem interaktiven Lernprogramm aufgerufen wird und zunächst im Hintergrund läuft. Dieses Verfahren des Aufrufens der LabView-Experimente erscheint zunächst etwas umständlich - es ist jedoch aus Sicherheitsgründen nicht (mehr) möglich, aus einem PDF-Dokument heraus eine ausführbare Datei aufzurufen.

Bild 4: Beschreibung eines Experiments mit Hyperlinks und PopUp-Schaltflächen, welche das dazu erforderliche Hintergrundwissen vermitteln. Diese werden durch die blau gefärbten Schriftzüge gekennzeichnet.

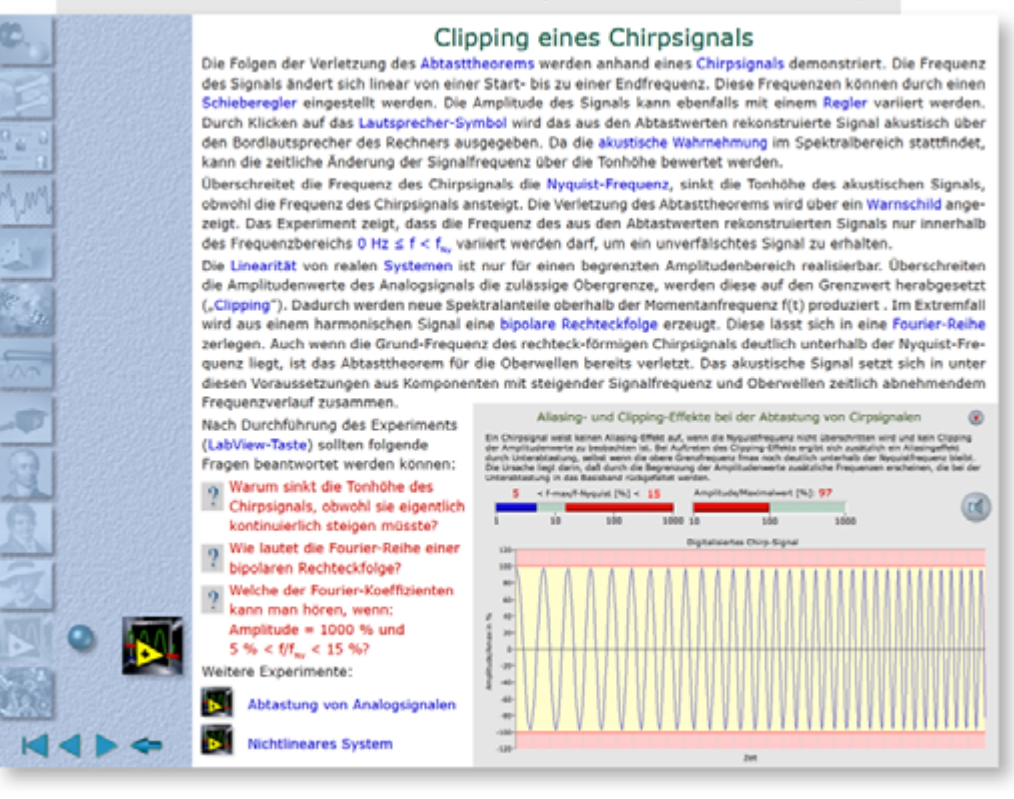

**Bild 5**: Um die Lab-View-Experimente aufrufen zu können, ist das Auswahlprogramm "Call-Experiments-Mac" bzw. "Call-Experiments-PC" in den Vordergrund des Bildschirms zu stellen. Das Experiment wird durch Betätigung der entsprechenden Taste aufgerufen.

|           | Aufruf der virtuellen Experimente 📀                                                                                                    |                                                                                                    |
|-----------|----------------------------------------------------------------------------------------------------|----------------------------------------------------------------------------------------------------|
| <u>e.</u> | Die virtuellen Experimente werden durch Betätigung der entsprechenden Tasten aufgerufen. Die verschiedenen Tastenfeider lassen sich durch<br>Klicken auf die zur Verfügung stehenden Themenbereiche auswählen. Durch die Betätigung der oten Pfeiftaste wird die Auswähl der<br>Experimente beendet, falls man zu dem interaktiven Lemprogramm wechseiten motten, wird dieses in den Vordergrund des Bildschirms gesetzt,<br>während das Auswählprogramm im Hintergrund aktiviert bleibt. | ie Frequenz<br>durch einen                                                                                                    |
|           | Mathe Attestung Fourier-Transformation Faitung Korrelation Akuatische Experimente Anwendungen                                                                                                    | iert werden.<br>ustisch über<br>i stattfindet,<br>nen Signals,                                                                |
|           | Allasingeffekte bei verschiedenen Signalarten<br>Rekonstruktion von Abtastfolgen<br>Untersötastung eines Chirpsignalis<br>Untersötastung von Rauschsignalen<br>Untersötastung von 2D-Signalen                                                                                                    | schild ange-<br>ur innerhalb<br>berschreiten<br>ierabgesetzt<br>n Extremfall<br>ourier-Reihe<br>Nyquist-Fre-<br>sich in unter |
|           |                                                                                                    | nehmendem<br>sien (*)<br>and ken Cipping<br>Areningefinis<br>schengent biolo.<br>Jahren, die bei der                          |
| Q         |                                                                                                    | <b>(</b>                                                                                                    |
|           | Welche der Fourier-Koeffizienten<br>kann man hören, wenn:   Amplitude = 1000 % und<br>5 % < 01 m/c 15 %?                                                                                                    |                                                                                                    |
|           | Weitere Experimente:                                                                                                    |                                                                                                    |
|           | Nichtlineares System                                                                                                    |                                                                                                    |

Die Auswahldatei für die Experimente enthält eine Registerkarte mit Schaltelementen. Durch Klicken auf die Reiter lassen sich verschiedene Themenbereiche auswählen. Durch Betätigung eines Schaltelements (Bild 5) wird das entsprechende Experiment aufgerufen (Bild 6). Nun läuft sowohl das Auswahlprogramm als auch das Lernprogramm im Hintergrund ab. Nach Beendigung eines Experiments verschwindet dessen Benutzeroberfläche vom Bildschirm, während das Auswahlprogramm wieder im Bildschirmvordergrund erscheint. Um zu dem Lernprogramm zurückzukehren, wird das Auswahlprogramm in den Bildschirmhintergrund gestellt.

Bild 6: Die Benutzeroberfläche des LabView-Experiments erscheint im Vordergrund des Bildschirms, während das Auswahlprogramm in den Hintergrund tritt. Das Experiment wird durch Betätigung der Taste "Ende" abgeschlossen, wodurch die Benutzeroberfläche des Auswahlprogramms wieder in den Vordergrund tritt.

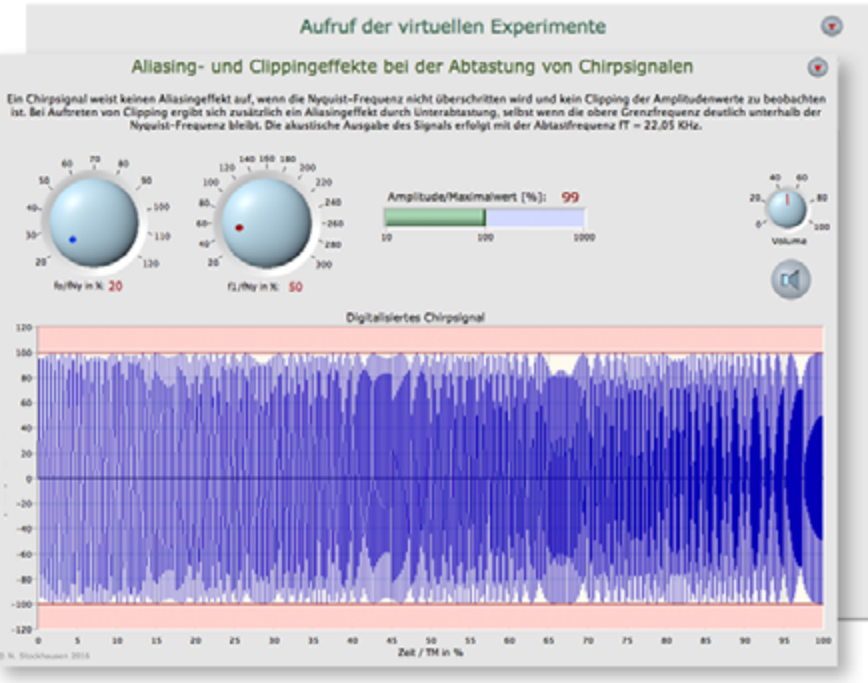

# Vorschau der Lernprogramms und der Lab-View-Experimente

Die auf dem Verlagsserver unter "Dozentenmaterial" befindliche Demoversion des interaktiven Lernprogramms ist im Ordner "DSP-Vorschau" zu finden. In diesem befindet sich dessen Startseite "DSP-Start-S".

- Für Windows-Rechner befindet sich der in der Vorschau verfügbare Teil der LabView-Experimente im Ordner "Experiments-S-PC". Diese werden mithilfe des Auswahlprogramms "CallExperiments-S" aufgerufen.
- Bei Mac-Rechnern befinden sich die in der Vorschau verfügbaren LabView-Experimente im Ordner "Experiments-S-Mac", welche mittels der Datei "CallExperiments-S-Mac" aufgerufen werden können.

Die Nutzung der Demoversion erfolgt gemäß der für die Vollversion beschriebenen Vorgehensweise.